## How to Submit an Article to ArXiv

- Login / Register
- In "Article Submissions" box: choose "Start New Submission" button
  - 1. Verify contact information (should be as you registered). Click checkbox.
  - 2. Authorship: if you are submitting for someone else, choose "I am not an author, but I certify that I have permission to submit"
  - 3. Licenses: choose the "arxiv.org perpetual, non-exclusive license" unless told otherwise
  - 4. "I agree" to Policy Statement
  - 5. Archive and subject class: in most cases, choose "Nuclear Experiment"
- Next page: Upload the file.
- Continue. You should see "Submission processed OK"
- Continue. Enter information as it appears on the paper, and/or as the author instructs. Some notes here:
  - o If the paper is already accepted by PRC/etc, note that in the Comments.
  - You may want to remove numbers and other extraneous symbols from the Authors list (the formatting gets messed up and it is hard/impossible to show them as superscripts).
  - Chinese characters are not accepted in the Authors field in most cases, but try first.
  - You should KEEP sub- and superscripts in elements, etc.
- Look over the preview and double- or triple-check that it matches what is shown on the first page of the paper.
- Then: "View Article". It should be an exact duplicate of the pdf. Look for obvious formatting errors, problems with figures or tables, missing pages, etc.
  - Notes here: on Firefox, you have to hit the "back" button after you view the article so you are on the "Check your submission" page, then refresh to see the "submit article" button.
- You will receive a confirmation email from ArXiv. You may need to forward it to the author you are submitting it for and/or pass the link to the paper on to other authors. You may be asked to return to ArXiv and make changes to the submission, so you will need the link too!